## 第五部份:退學申請作業

| 5-1 退學申請      |                                                                                                    |
|---------------|----------------------------------------------------------------------------------------------------|
| 選擇「學籍申請」      | 國立臺中教育大學                                                                                                    |
| 之「退學申請」       | 進入學生資訊系統                                                                                                    |
|               | ▶ 現在位置: 進入學生資訊系統                                                                                                    |
|               |                                                                                                    |
|               | 基本資料學籍申請                                                                                                    |
|               | 個人其木資料 補系雙主修由請/放棄                                                                                                    |
|               |                                                                                                    |
|               | 約要單下載 成績抵免申請                                                                                                    |
|               | 查居資料維護                                                                                                    |
|               | 交通意外回報 轉系申請                                                                                                    |
|               | 機車調査暨自行車申請 論文口試申請                                                                                                    |
|               | 公告資訊<br>休學申請                                                                                                    |
|               | 預警紀錄                                                                                                    |
|               | 輔導紀錄                                                                                                    |
|               |                                                                                                    |
| 1. 按「新增」      | 進入學生資訊系統                                                                                                    |
| 2. 輸入「退學學     | ▶ 現在位置:進入学生資訊系統 > 學籍申請 > 逃学申請 + 展開切解者                                                                                                    |
| 年、學期、退        | 28年9時 <u>113日7日20</u><br>牛請預刊 1 <b>23日1日3</b>                                                                                                    |
| 學原因…」等        | 田波 美一甲 學読 AAR106199 姓名 測試1號     日本 日本 日本 日本 日本 日本 日本 日本 日本 日本 日本 日本                                                                                                    |
| 資料後,按儲        | またはすが、     日野生▼ 一般敏勢生 ▼     手根読得 28989654     星話読得 28989654                                                                                                    |
| 存             | E-Mail 123@Gmail.com                                                                                                    |
|               | 住址         中正路61號           透費比例         0                                                                                                    |
|               | 申請日期 "此日赐从派出邀學申請當天日赐,派只寿翰芬沒有派出順紙申請日赐。                                                                                                    |
|               | 透翠翠年期 106 単手 第一學期 ▼<br>通惑原用 通想性は見解解す ●                                                                                                    |
| ※大學部雲上傳家      | 本中の日 <u>100日本の中の中国</u><br>家長同意書<br>選擇指案 featured_channel.jpg<br>家長同意書<br>選擇指案 featured_channel.jpg<br>家長同意書<br>た                                                                                                    |
| 長同意書          | 大學習學生必須上傳家長證明書,否則應法法出申請。                                                                                                    |
|               |                                                                                                    |
|               | 是否该准 否 ▼                                                                                                    |
| 3 坎「护船        | 加大で手上見出活動に                                                                                                    |
| J. 按 骊科」<br>1 | ▶ 現在位置:進入學生資訊系統 > 學籍申請 > 迥學申請                                                                                                    |
| 4. 唯秘中朝貝州     | 甲酸項目 <u>退學申請</u> ▼ 卷頁 50 業                                                                                                    |
| J. 和送 返山」     | 一般餘         中國學年         中國學期         中讀項目         中讀日期         每時           106         1         透恩申讀         編輯                                                                                                    |
|               | · 提舉申請修改                                                                                                    |
|               | 幸韓類別 提舉申請 ▼ 班级 第一甲 學校 AAR106199 姓名 測試1號                                                                                                    |
|               | 身分證字號 出生年月日 2017/11/03 性別 男▼                                                                                                    |
|               | 身分別 目費生 ▼                                                                                                    |
|               | E-mail 123@offiail.com                                                                                                    |
|               | 通費比例 0 已修需學期款 0                                                                                                    |
|               | 申請日期                                                                                                    |
|               | · · · · · · · · · · · · · · · · · · ·                                                                                                    |
|               | 家長同常書 <mark>」『鄭明義帝』』2011年後,太功357年は四個茶茶茶茶長同常書</mark><br>下載<br>大 <b>感知道中心3日(後文長週期本</b> ,不對4000次3条中時話。                                                                                                    |
|               |                                                                                                    |
|               |                                                                                                    |
|               | 2511 (2018) (日) (2015) (日) (2015) (日) (2015) (日) (2015) (日) (2015) (日) (2015) (日) (1015) (日) (1015) (日) (1015) (日) (1015) (日) (1015) (日) (1015) (日) (1015) (日) (1015) (1015) (1 |

| 5-2 撤回申請  |                                                        |                              |
|-----------|--------------------------------------------------------|------------------------------|
| 選擇「學籍申請」  | 國立臺中教育大學                                               |                              |
| 之「退學申請」   | 進人學生資訊系統                                               |                              |
|           | ▶ 現在位置 · 進入學生資訊系統                                      |                              |
|           |                                                        |                              |
|           | 基本資料學籍申請                                               | 1                            |
|           | 個人基本資料 輔系雙主修申請/放棄                                      |                              |
|           | 學生密碼變更學雜費減免申請                                          |                              |
|           | 繳費單下載 成績抵免申請                                           |                              |
|           | 賃居資料維護 申請延長修業年限                                        |                              |
|           | 交通意外回報 轉系申請                                            |                              |
|           | 機車調查暨自行車申請 論文口試申請                                      |                              |
|           | 公告資訊 休學申請                                              |                              |
|           | 預警紀錄                                                   |                              |
|           | 輔導紀錄 退學申請                                              |                              |
|           |                                                        | 1                            |
| 1. 顯示目前申請 | 申請項目 □ 退學申請                                            |                              |
| 中的表單      | 一 軒除         申請學年         申請項目         申請日期         毎月 | 50 幸 共 1 幸 日前在 1/1 員<br>審核狀態 |
| 2. 點選『撤回』 | 108 1 退學申請 2018/11/29 就得 1 證道                          | 簽核流程中                        |
| 3. 填寫撤回原因 | 毎頁                                                     | 50 筆 共 1 筆 目前在 1/1 頁         |
|           | 新增                                                     | 刪除                           |